## eeds Login Guide

## With the eeds on computers or laptop.

Download below link to enter CME Code or to set up new account. You will need to enter name, email address and license number.

- Enter Self-Reported Credits
- Sign-In to CME Events
- Complete Course Evaluations
- Access Course Materials/Handouts
- View CME Reports

https://www.eeds.com/cloud-based-tracker-for-cme/healthcare-professionals

## With the eeds iPhone and Android app:

Pick a cellphone below link to enter CME Code or to set up new account. You will need to enter name, email address and license number.

- Enter Self-Reported Credits
- Sign-In to CME Events
- Complete Course Evaluations
- Access Course Materials/Handouts
- View CME Reports

Download the iPhone App Now or Download the Android App Now

If you are having problems, please call eeds at You can also reach us by phone or mail. Our office hours are Monday through Friday, 8 am to 6 pm (Eastern Time).

1-828-252-0233

Here are the directions below if the physicians would like to sign up for their eeds access.

## Log-In and Basic Account Instructions

Participants can view and get credit for their CME at any time by logging into or creating their eeds account:

 Visit <u>www.eeds.com [eeds.com] [nam12.safelinks.protection.outlook.com]</u> [nam12.safelinks.protection.outlook.com] and make sure the "Healthcare Professionals" (Blue page)

section of the site is selected.

- 2. Click on "Log In" at the upper-right side of the page.
- 3. Select log in "With my Mobile Number" or "With my E-mail Address" and click next. It will prompt you to create a "free" account.
- 4. Enter the E-mail address, as applicable, and click the "Next" button.

Once a participant has logged in, they can quickly view their CME credits by checking the "Statistics" section on the right side of the page. Please note that the types of credits displayed can be changed by clicking the "Change the credit types listed here." The dates of the credits being displayed can also be updated by changing the dates in the boxes and clicking the "Update" link.